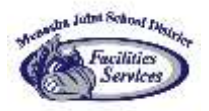

## How to create a Maintenance (Work) Request

## Create a Maintenance Work Request

**Step 1:** Open the District webpage (<u>www.mjsd.k12.wi.us</u>) and navigate to either the Clever Staff Resources Page and find the Maintenance Work Request Icon (the same location as before) or go to the Facilities Department Webpage and there is a link there as well.

Step 2: Log in using your district login credentials: click on the login with Google icon

Step 3: Click New Request in the top right of the screen.

| Today C Month +<br>Titler Q Seamh |     |     |     |     |     | Schedule request Transportation request |
|-----------------------------------|-----|-----|-----|-----|-----|-----------------------------------------|
| Sun                               | Mon | Tue | Wed | Thu | Fri | Maintenance reques                      |
|                                   |     |     |     |     |     |                                         |
| 1                                 |     | 2   | 1   |     | 20  |                                         |

Step 4: Fill out the work request form (anything with an \* asterisk is mandatory)

- a. \* Request Type: Choose what the request is for from the drop-down list. Example: Heating/Ventilation and Air Conditioning
- b. \* Request is what you are wanting done. Example: My room is hot or cold
- c. \* Select Building. Example: Menasha High School
- d. Location: Choose a location from the drop-down list. Example 1<sup>st</sup> Floor
- e. Additional Details: Add anything more that helps describe the request. Example: My room has been hot for the last week and only in the mornings.
- f. \* Requested Completion Date. Choose a date you would like completed
- g. \* Room Number or location: Put your classroom number in this block or other location identification
- h. Attachments. You may add any attachments like a photo of the issue.
- i. Then hit submit near the bottom of the page.

**Step 5:** After submitting your request, you will receive a confirmation email with a link to track the status of your request. You will also receive email notifications when your request is modified.

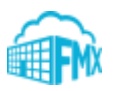